## **Record the Date of the Next Review**

For the current post, you will be required to set an appointment for the review making sure you specify the correct type; for example, 6 month, 12 month etc.

Once the review is completed, you will need to complete the information in the form. The evidence collected in the ePortfolio will be reviews at six monthly intervals by either the educational supervisor or the trainer (arrangements differ between deaneries).

1. Click on 'Reviews' on the left hand menu bar.

| <ul> <li><u>04/08/2009</u>, 24 month</li> <li><u>03/02/2009</u>, 18 month</li> <li>02/08/2008, 12 month</li> <li>01/02/2008, 6 month</li> </ul> | If the current review is not shown, use this to enter the date<br>of the current review. |
|----------------------------------------------------------------------------------------------------|------------------------------------------------------------------------------------------|
| Record the date of the next F                                                                                                    | leview                                                                                   |

- 2. Scroll to the bottom of the page and click on 'Record the date of the next review'.
- 3. A new blank form will open as shown below.

| Set an appointme                                                                     | nt for your next review with this trainee.       | required in ord                                                                                                    |
|--------------------------------------------------------------------------------------|--------------------------------------------------|----------------------------------------------------------------------------------------------------|
| When                                                                                 |                                                  | to provide the time, date ar                                                                                                    |
| Type of Review                                                                       | 6 month                                          | location for the                                                                                                    |
| During Post                                                                          | 01/09/2007 to 25/01/2008/Z RCGP Test Location 2/ | is completed befo                                                                                                    |
| Location                                                                             |                                                  | the review tak                                                                                                    |
| Notes                                                                                |                                                  | place.                                                                                                    |
| After the review<br>Recommendation<br>educational                                    | n of None given                                  | After the revie<br>has taken pla<br>you will need                                                                                |
|                                                                                      |                                                  | l return to this ent                                                                                                    |
| Comments                                                                             |                                                  | and complete t<br>form and provide<br>recommendatio<br>Information                                                               |
| Comments<br>Feedback on are<br>for further<br>development                            | as A                                             | and complete t<br>form and provide<br>recommendatio<br>Information of<br>how to re-open t<br>entry is shown of<br>the next page. |
| Comments<br>Feedback on are<br>for further<br>development<br>Agreed Learning<br>Plan |                                                  | and complete t<br>form and provide<br>recommendatio<br>Information to<br>how to re-open t<br>entry is shown of<br>the next page. |

## TOP TIPS - RECORDING REVIEW DATES

A review date must be set so that the ePortfolio can allocate the trainee's evidence to the correct review period. The review does not have to be completed in full at this stage - only the date and type of the review need to be saved and the review can be edited later when the actual review meeting takes place.

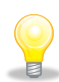

Set the review date to be the final date of the six monthly review period (6/12/18/24/30 final reviews), and fill in the date of the actual meeting within the review notes.

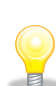

It is important not to create duplicate reviews (eg. two 6 month reviews) as the trainee's evidence will not show correctly. Reviews cannot be deleted. If you have created a duplicate review, you should edit the 'incorrect' review to be the next review period (ie. 12 months) and set the correct date for the end of the 12 (or other relevant) period.